## iMmutable User's Guide

## Log in or Create Account

| Recycle I                                                    | <ul> <li>Mail - Leandro G</li> <li>C</li> <li>https://app.mak</li> </ul>  | Sabriel - Outloo X 🗘 AndoG77 (Leandro M Gabriel) X 🗍 🤤<br>eitimmutable.com/login                                                                                                    | 3 Mmutable × + - C<br>A 会 3 日 合 優 %。      | 0 X<br>•• 📭                                                                                                    |
|--------------------------------------------------------------|---------------------------------------------------------------------------|----------------------------------------------------------------------------------------------------|-------------------------------------------|----------------------------------------------------------------------------------------------------|
| Google<br>Chrom                                              |                                                                           | <mark>iM</mark> mutable                                                                                                    | 9                                         | FlutterFlow Dev                                                                                                    |
| Microse<br>Edge                                              |                                                                           | Create Account Lo                                                                                                    | ng In                                     | Visual Studio notes.bt -<br>2022 Shortcut                                                                                                    |
| Firefo                                                       |                                                                           | Welcome Back<br>Fill out the information below in order to access your.                                                                                                    |                                           | ARI Google Drive                                                                                                    |
|                                                              |                                                                           |                                                                                                    |                                           | GitHub Mmutable<br>Desktop                                                                                                    |
|                                                              |                                                                           | Sign In                                                                                                    |                                           |                                                                                                    |
|                                                              |                                                                           | Forgot Password<br>Search Submissions                                                                                                    |                                           | Lenovo                                                                                                    |
|                                                              | PHI - TOR<br>Jame score                                                   | Q Search                                                                                                    | 👛 🖬 🎽 😰 🕫 📫 🦿                             | ^ ≈ 40 ter 835 AM Ω Can                                                                                                    |
| And in the local division of                                 |                                                                           |                                                                                                    |                                           |                                                                                                    |
| Recycle I                                                    | <ul> <li>(c) (c) (c) (c) (c) (c) (c) (c) (c) (c)</li></ul>                | isabriel - Outloo 🗙 🔘 AndoG77 (Leandro M Gabriel) 🗙 🤅<br>eitimmutable.com/login                                                                                                    | 3 Mmutable × + − ⊂<br>∧ ☆ 3   口 ☆ 6a %3 · |                                                                                                    |
| Recycle I<br>Recycle I<br>Google<br>Chrom<br>Microsc<br>Edge | In T Mail - Leandro C                                                     | iabriel - Outloc X 🕜 AndoG77 (Leandro M Gabriel) X 🤤<br>eitimmutable.com/login                                                                                                    | 3 Mmutable x + - 0                        | 2 ×<br>Unity Hub. — a<br>Unity Hub. — a<br>Flutterflow Dev<br>Visual Studio<br>2022 Shortcut                                                                                                    |
| Recycle I<br>Googl<br>Chrom<br>Microsc<br>Edge<br>Firefo     | In T Mail - Leandro C                                                     | iabriel - Outlo: x n AndoG77 (Leandro M Gabriel) x e<br>eitimmutable com/login<br>Create Account Lo<br>Create Account                                                                        | 3 Mmutable x + - 0<br>A ☆ 3 0 0           | 2 X<br>With Hub and And And And And And And And And And A                                                                                                    |
| Recycle I                                                    | <ul> <li>To</li> <li>Mail - Leandro C</li> <li>https://app.mak</li> </ul> | iabriel - Outlo: x Andog?? (Leandro M Gabriel) x e<br>eitimmutable.com/Togin<br>Create Account Lo<br>Create Account Lot's get started by filling out the form below.<br>Email                | 3 Mmutable x + - 0                        | <ul> <li>X</li> <li>Imity Hub</li> <li>Imity Hub</li></ul>                                                                                                    |
| Recycle I                                                    | Trips://app.mak                                                           | iabriel - Outlo: x AndoG77 (Leandro M Gabriel) x C<br>eitimmutable com/Togin<br>Create Account Lo<br>Create Account<br>Let's get started by filling out the form below.<br>Email<br>Password | 3 Mmutable x + - C<br>A ☆ ③ 田 华 语 ጭ ·     | <ul> <li>X</li> <li>Image of the second second sec</li></ul> |
| Recycle<br>Google<br>Chrom<br>Microso<br>Edge                | C     C     Attps://app.mak                                               | eitimmutable.com/login                                                                                                    | 2 Mmutable × + - □<br>A ☆ 3 □ ☆ 6 % ·     | <ul> <li>X</li> <li>Image: A standard of the standard of the standard</li></ul>  |

Note: Use an email you have access to so if you forget your password, you can request a password reset link that will be sent to you via email.

| Recycle | ● @<br>←                |              | Mail - Leandro Gabriel - Out                   | loo∣ x │ | 7 (Leandro M Gabriel)        | × Gi iMmutable | ☆ <b>3</b>   ⊄ | × +<br>□ ৫ @ | - 0<br>% . | ×<br>. 🍊 |     | Unity Hub                 | <b>2</b>     |
|---------|-------------------------|--------------|------------------------------------------------|----------|------------------------------|----------------|----------------|--------------|------------|----------|-----|---------------------------|--------------|
| Google  | <u>ی</u><br>Submi       | My           | r iMmutables -                                 | @gmail   | .com                         |                |                |              |            | Ð        |     | FlutterFlow               | Dev          |
| Microso |                         | Doc<br>txid: | : <b>ID: 101</b><br>cf4e57ff05b5ebfd6cece1772¢ |          |                              |                |                |              |            | >        |     | Visual Studio             | notes.txt -  |
| Edge    |                         | Doc<br>txid: | : <b>ID: 100</b><br>837b93aacdee229b261a0c55   |          |                              |                |                |              |            | >        |     | 2022                      | Shortcut     |
| Firefo  |                         | Doc<br>txid: | : <b>ID: 1054</b><br>Not yet confirmed         |          |                              |                |                |              |            | >        |     | API                       | Google Drive |
|         |                         | Doc<br>txid: | ID: 1055<br>Not yet confirmed                  |          |                              |                |                |              |            | >        |     | GitHub                    | iMmutable    |
| 12      | Sent:                   |              |                                                |          |                              |                |                |              |            |          |     | Desktop                   |              |
|         |                         | Doc<br>txid: | : <b>ID: 111</b><br>123456789                  |          |                              |                |                |              |            | >        |     |                           |              |
|         |                         |              |                                                | s        | Reload<br>earch Public Submi | ssions         |                |              |            |          |     | pas -                     | Lenovo       |
|         | PHI - TOR<br>Game score |              |                                                |          | Q Search                     |                | a 🔁 🗧          | F 📢 🧔        |            |          | ^ @ | > 데》 🍅 8:36 Al<br>9/5/207 | мд 🥋         |

Initial screen(Home) will be a list of your previous submissions, if any.

Click on any of the Docs (Submissions) to view details.

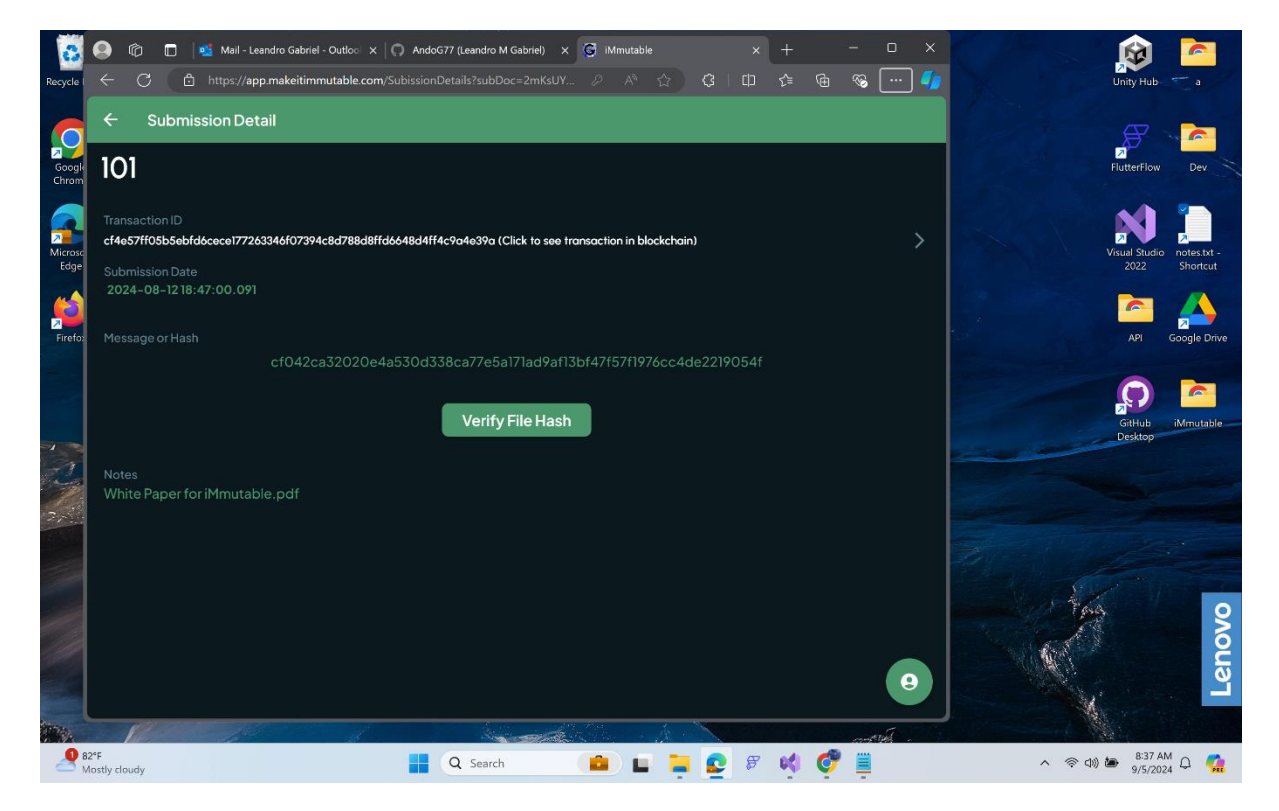

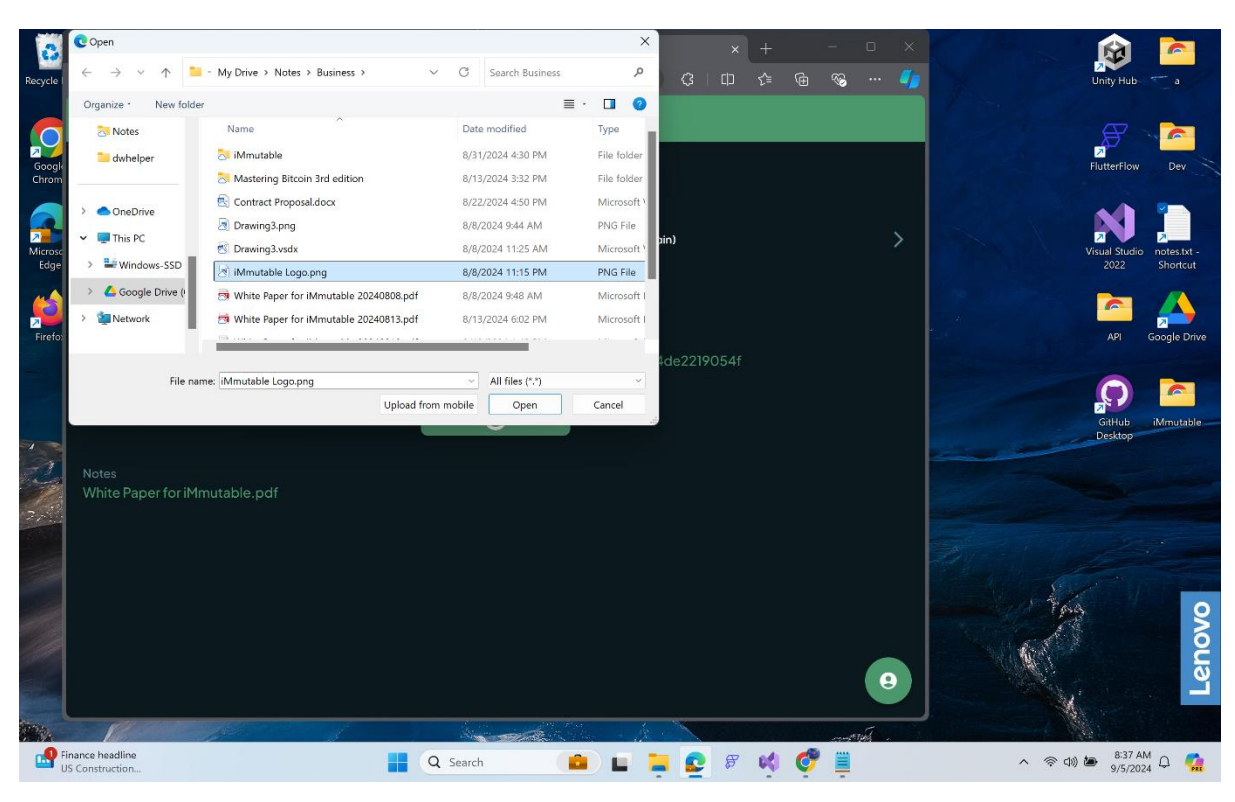

You can verify the validity of the file/document by comparing the hashes.

If the Hashes are the same, then the file/document is verified original (not modified).

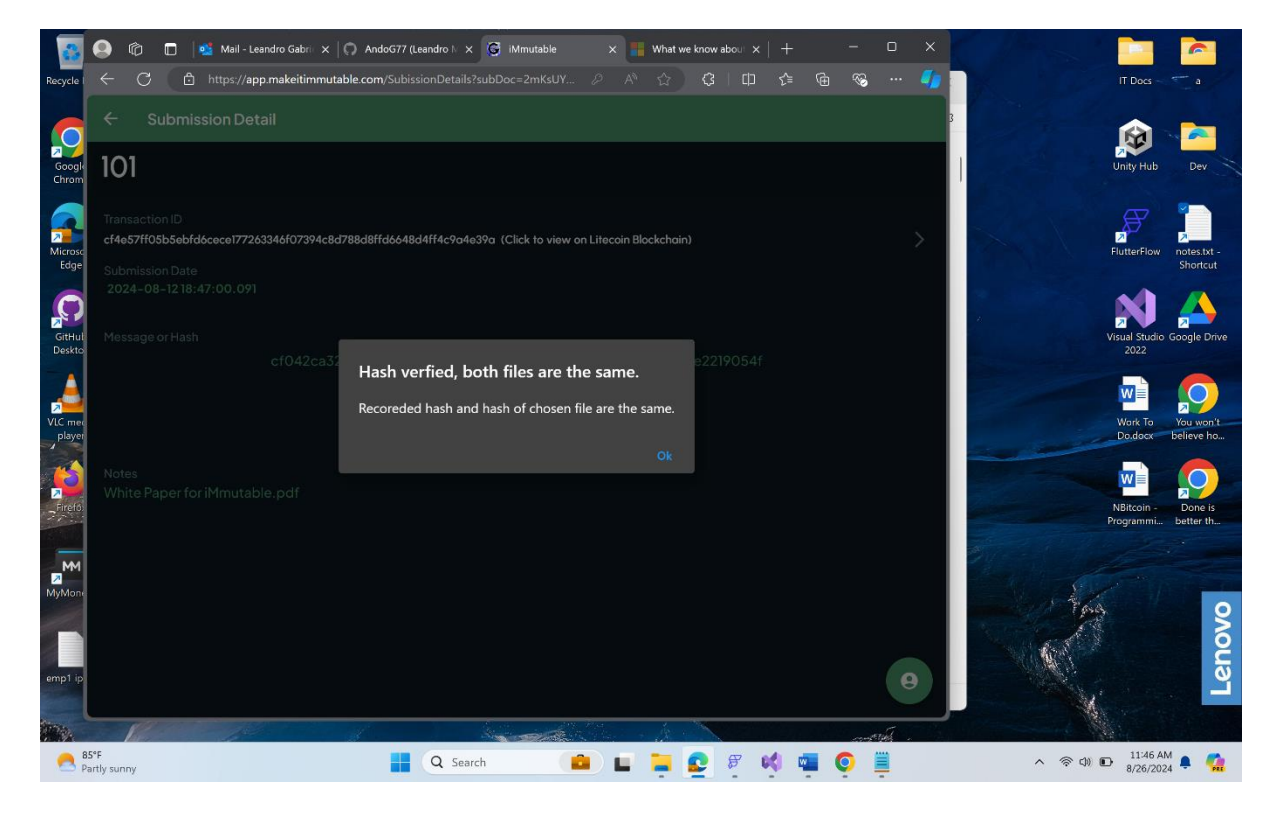

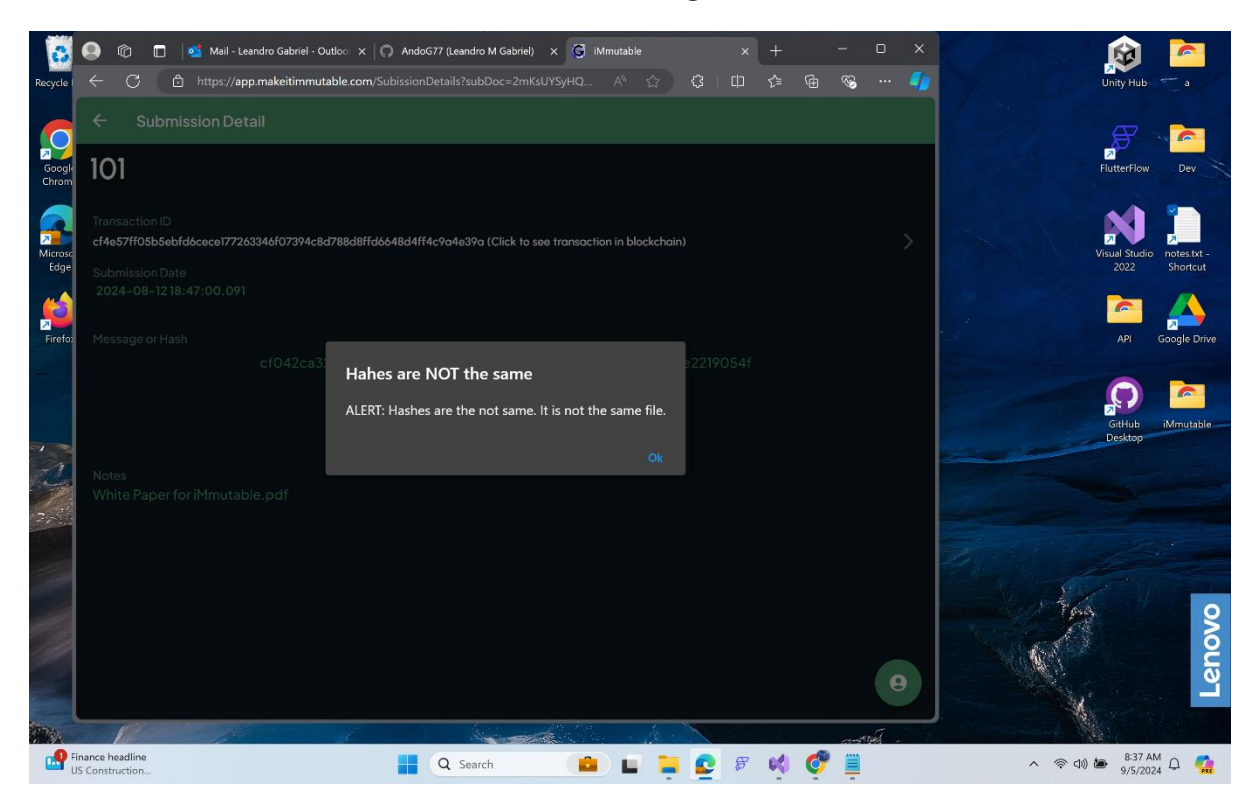

If the hashes are different, there will be a warning.

You can view the submission on the Litecoin Blockchain by clicking on the Transaction ID.

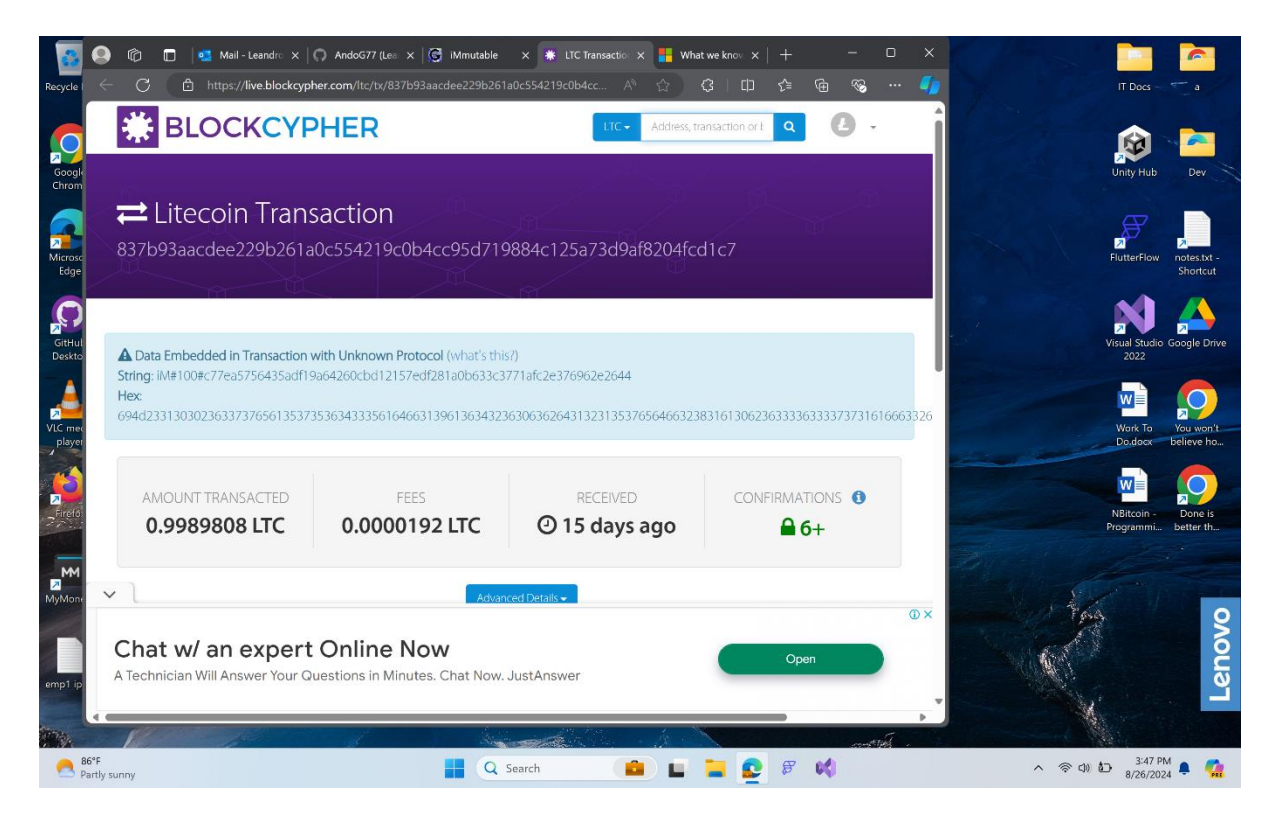

| Recycle I       | ● (î<br>←         | 🖸 🖬 💕 Mail - Leandro Gabriel - Outloo x   🗘 AndoG77 (Leandro M Gabriel) x 🕃 iMmutable x +<br>C 🗈 https://app.makeitimmutable.com/home A 🏠 🕃 🖽 | - o ×<br>જ 🌗 | Unity Hub                |
|-----------------|-------------------|----------------------------------------------------------------------------------------------------|--------------|--------------------------|
| Google<br>Chrom | 2<br>Subm         | My iMmutables - @gmail.com                                                                                                    | ÷            | Flutterflow Dev          |
| Microso         |                   | Doc ID: 101<br>txid: cf4e57ff05b5ebfd6cece177263346f07394c8d788d8ffd6648d4ff4c9a4e39a                                                         |              | Visual Studio notes.kt - |
|                 |                   | Doc ID: 100<br>txid: 837b93aacdee229b261a0c554219c0b4cc95d719884c125a73d9af8204fcd1c7                                                         |              |                          |
| Firefo          |                   | Doc ID: 1054<br>txid: Not yet confirmed                                                                                                    |              | API Google Drive         |
|                 |                   | Doc ID: 1055<br>txid: Not yet confirmed                                                                                                    |              | GaHub<br>Desktop         |
| 2               |                   |                                                                                                    |              |                          |
| 2               | D                 | Doc ID: 111<br>vid: 123456789                                                                                                    |              |                          |
|                 |                   | Reload<br>Search Public Submissions                                                                                                    |              | Lenovo                   |
| <u>2</u>        | Watchlist<br>deas | 📲 Q Search 💼 🖬 👰 🕫 📢 🦿                                                                                                    | -            | へ 奈 句》 🍉 🔭 8:38 AM 🗘 📫   |

To create a new submission, click on the + icon.

The Create Submission will load. Your available credits will be shown on this screen.

| Recycle C https://app.makeltimmutable.com/newSubmission A C C A C C A C C <th></th>                                                                                                    |                                   |
|----------------------------------------------------------------------------------------------------|-----------------------------------|
| Create Submission - @gmail.com   Submission Details   Score   Score   Score   State Submission - Comparison Details   Create Submission - Comparison Details   Create Submission - Comparison Details  <                                                                                                    | Hub a                             |
| Submission Details   Credits: 7     Microit   Microit   Flename or short message here     Optick a file     Note:     Note:                                                                                                    | 2                                 |
| Cirom Credits: 7     M # +20clD> - prefix will be generated automatically     Finefor     O(ch     Pick a file     Note:     Note:                                                                                                    | rFlow Dev                         |
| M# «Doclb» - prefx will be generated automatically       Filename or short message here       O(c4       Pick a file       Note:                                                                                                    |                                   |
| Microsit     Filename or short message here       Pick a file       Note:                                                                                                    |                                   |
| Firefs     Note:                                                                                                    | Studio notes.txt -<br>22 Shortcut |
| Note:     Image: Comparison of the second second seco | Pl Google Drive                   |
|                                                                                                    | ) iMmutable                       |
| Submit                                                                                                    | ttop                              |
| View Public Submissions                                                                                                    | 0                                 |
|                                                                                                    | Lenov                             |
|                                                                                                    | 0:59 AM                           |

## Choose the file to hash.

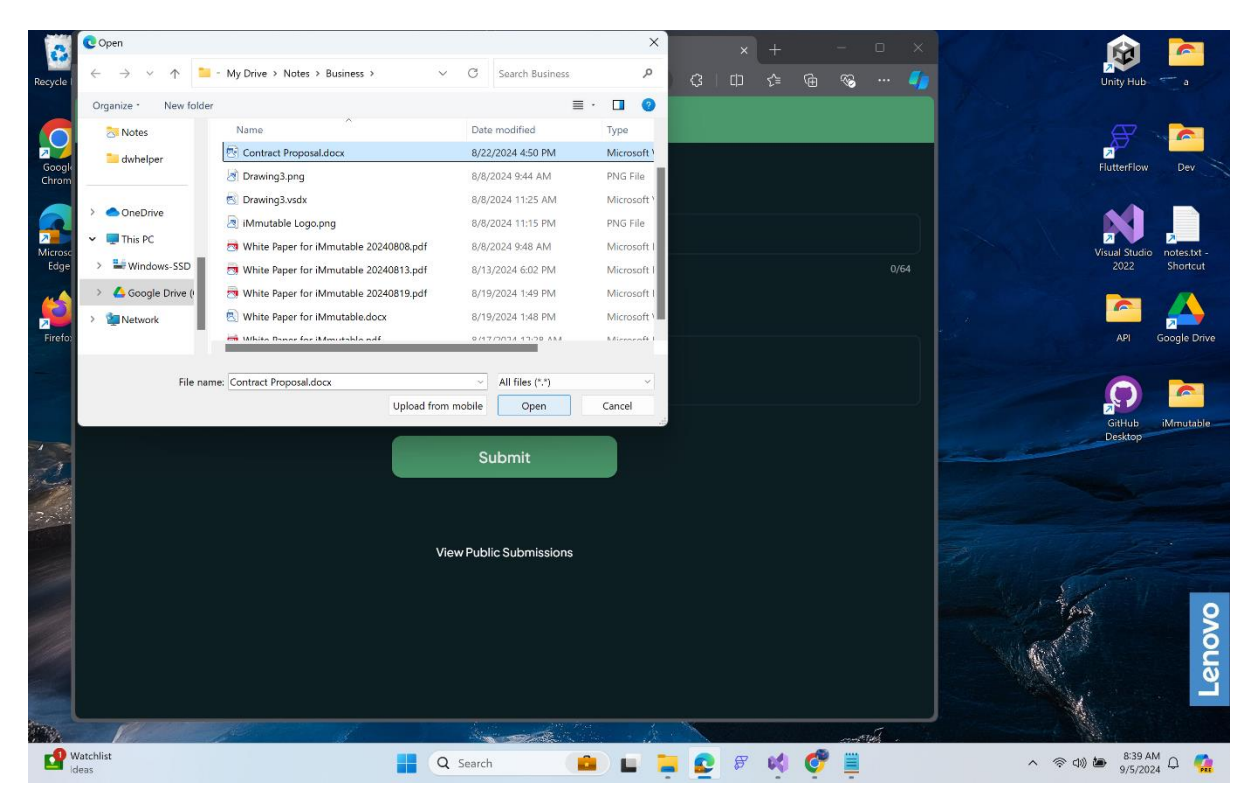

The hash of the file will show up. You can put additional information in the Notes section.

| 3           | 🔕 👘 🔲 🔹 Mail - Leandro Gabriel - Outloo 🗙 💭 AndoG77 (Leandro M Gabriel) 🗴 🚱 IN | vlmutable      | ×     | +        | -    | 0     | × |          | 🕋 😰                         |
|-------------|--------------------------------------------------------------------------------|----------------|-------|----------|------|-------|---|----------|-----------------------------|
| Recycle     | ← C                                                                            |                | G   D | ¢ @      | ~~   |       | 4 | ur       | nity Hub 🦟 a                |
|             | ← Create Submission@gmail.com                                                  |                |       |          |      |       |   |          | æ                           |
| Googl       | Submission Details                                                             |                |       |          |      |       |   | ₽<br>Flu | atterFlow Dev               |
| Chrom       | GT# <docid> - prefix will be generated automatically</docid>                   |                |       |          |      |       |   |          |                             |
| Microso     | ab4e9356dbf0c83908397edd4ece8860b2ccd0c98eaca2eb5f547576151b354b               |                |       |          |      |       |   |          | ual Studio notes txt -      |
| Edge        | Dick a fla                                                                     |                |       |          |      | 64/6  |   |          | 2022 Shortcut               |
| <b>(1</b> ) |                                                                                |                |       |          |      |       |   |          | in 🔁 🔁                      |
| Firefo:     | Personal Note for this document.                                               |                |       |          |      |       |   |          | API Google Drive            |
|             |                                                                                |                |       |          |      |       |   |          | 0                           |
|             |                                                                                |                |       |          |      |       |   |          | ŝitHub iMmutable<br>Jesktop |
| -2          | Submit                                                                         |                |       |          |      |       |   | -        |                             |
| 2           |                                                                                |                |       |          |      |       |   |          |                             |
|             | View Public Submissions                                                        |                |       |          |      |       |   |          |                             |
|             |                                                                                |                |       |          |      |       |   | 1000     | A DESCRIPTION               |
|             |                                                                                |                |       |          |      |       |   | 19       | 2                           |
|             |                                                                                |                |       |          |      |       |   |          | shc                         |
|             |                                                                                |                |       |          |      |       |   |          | Ľ                           |
| 1784        |                                                                                | and the second |       |          | cont | wit . |   |          |                             |
| Ľ           | Watchlist Q Search                                                             |                | 28    | <b>K</b> | " 🃮  |       |   | ∧ 奈 Φ) 箇 | 9/5/2024 Q                  |

An alert will show up once the submission is placed in the queue for recording in the blockchain.

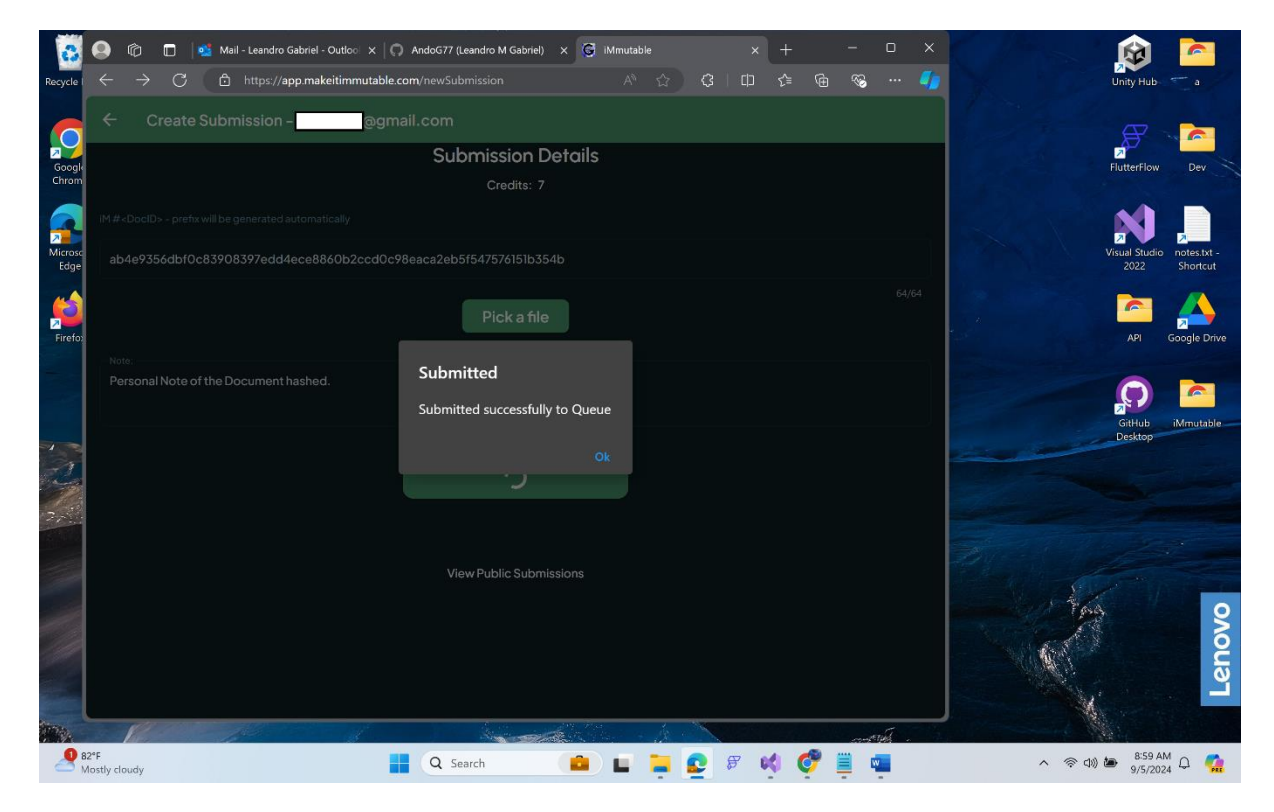

The submission will show up in your Home screen.

| 3          |             | ð 🗖              | Mail                         | - Leandro Gab | riel - Outloo | ×  0 •           | ndoG77 (Lea | ndro M Gabrie | H) × G | iMmutabl | 9        |          |    |          | -       | D   | × | C |        |                   | -             |  |
|------------|-------------|------------------|------------------------------|---------------|---------------|------------------|-------------|---------------|--------|----------|----------|----------|----|----------|---------|-----|---|---|--------|-------------------|---------------|--|
| Recycle I  |             | С (              | 🗗 https:/                    | 'app.makeit   | mmutable.     | <b>com</b> /home |             |               |        |          |          | ¢   Ф    |    | æ        | ∞       |     | - |   |        | Unity Hub         |               |  |
| Google     | 2<br>Submi  | My               | iMmute                       | ables -       |               | @gr              | nail.cc     | m             |        |          |          |          |    |          |         | Œ   |   |   |        | FlutterFlow       | Dev           |  |
| Microso    |             | Doc I<br>txid: c | <b>D: 101</b><br>:f4e57ff05l |               |               |                  |             |               |        |          |          |          |    |          |         |     | > |   |        | Visual Studio     | o notes.txt - |  |
| <b>(1)</b> | D           | Doc I<br>txid: 8 | D: 100<br>37b93aaco          |               |               |                  |             |               |        |          |          |          |    |          |         |     | > |   |        |                   |               |  |
| Firefo     |             | Doc I<br>txid: N | D: 1054<br>lot yet conf      |               |               |                  |             |               |        |          |          |          |    |          |         |     | > |   |        | API               | Google Drive  |  |
|            |             | Doc I<br>txid: № | D: 1055<br>lot yet conf      |               |               |                  |             |               |        |          |          |          |    |          |         |     | > |   |        | GitHub<br>Desktop | iMmutable     |  |
| 2          |             | Doc I<br>txid: № | D: 1056<br>lot yet conf      |               |               |                  |             |               |        |          |          |          |    |          |         |     | > |   |        |                   |               |  |
| 27         |             |                  |                              |               |               |                  |             |               |        |          |          |          |    |          |         |     |   |   |        |                   |               |  |
|            |             | Doc I<br>txid:1  | <b>D: 111</b><br>23456789    |               |               |                  |             |               |        |          |          |          |    |          |         |     | > |   | . Hais |                   | 0             |  |
|            |             |                  |                              |               |               |                  |             | Reload        |        |          |          |          |    |          |         |     |   |   |        |                   | Lenovi        |  |
|            | 390         |                  | - /                          |               |               |                  |             | Astro         |        | dan e    | Å.       |          |    | <b>A</b> | and the | úí. |   |   |        | 9:50 /            | M             |  |
| 3          | Aostly clou | dv               |                              |               |               |                  | Q Sear      | ch            |        |          | <u> </u> | <b>F</b> | 60 | 97 📃     |         |     |   |   | ~ 令 🖤  | 9/5/20            | 24 0          |  |

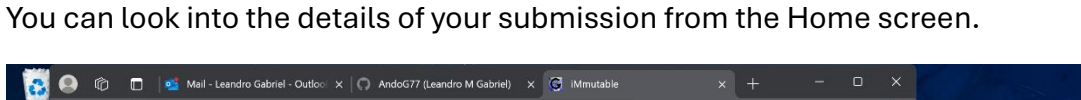

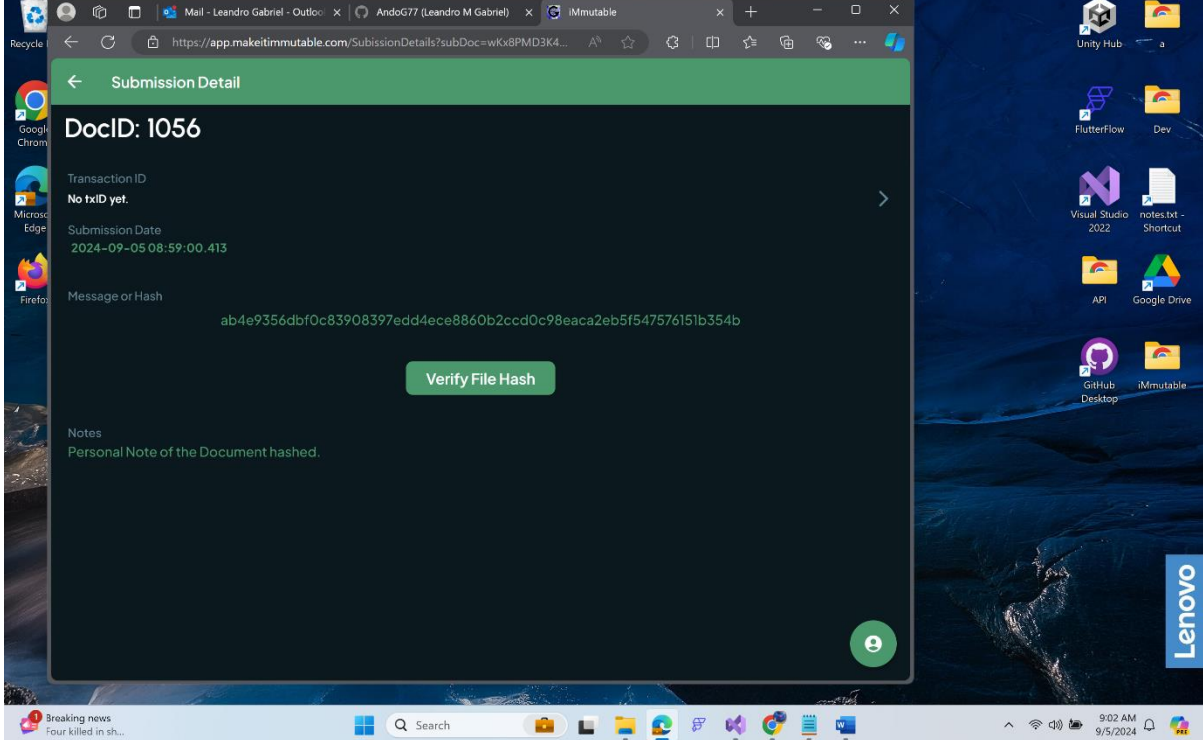